## PETUNJUK UNTUK LOGIN DAN CARA MENGGUNAKAN SISTEM INFORMASI PENGADUAN PADA IMISSU UNIVERSITAS UDAYANA

1. Pertama-tama hal yang harus dilakukan adalah masuk ke halaman situs IMISSU terlebih dahulu dengan cara ketik : <u>http://imissu.ac.id/</u> atau bisa dengan masuk ke web utama Universitas Udayana ketik : <u>http://unud.ac.id/</u> seperti pada gambar di bawah ini.

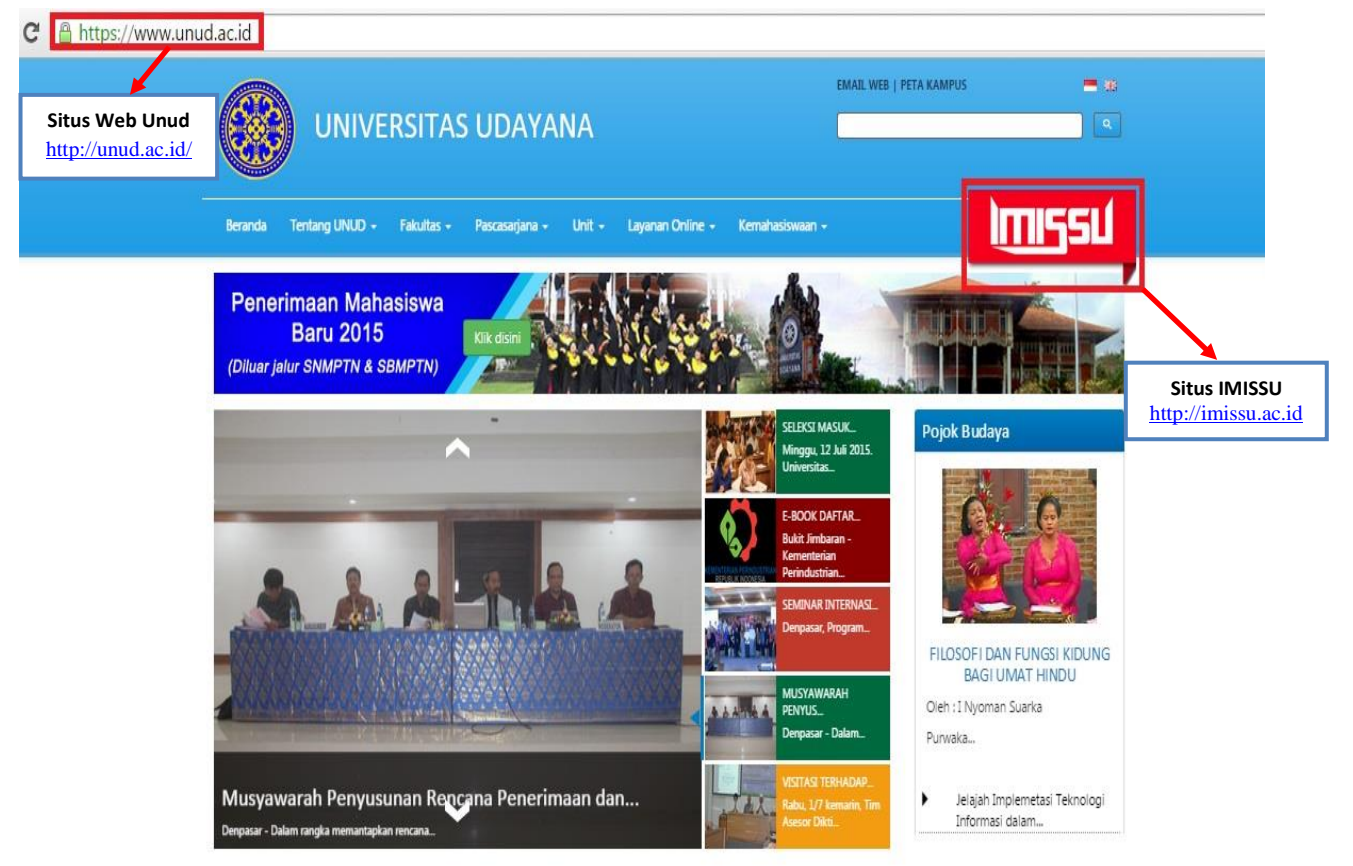

Gambar 1.1 Link IMISSU

2. Selanjutnya masuk ke halaman login IMISSU, **masukkan username dan password** yang telah dimiliki oleh operator serta input captcha di dalam kolom seperti contoh pada gambar di bawah ini :

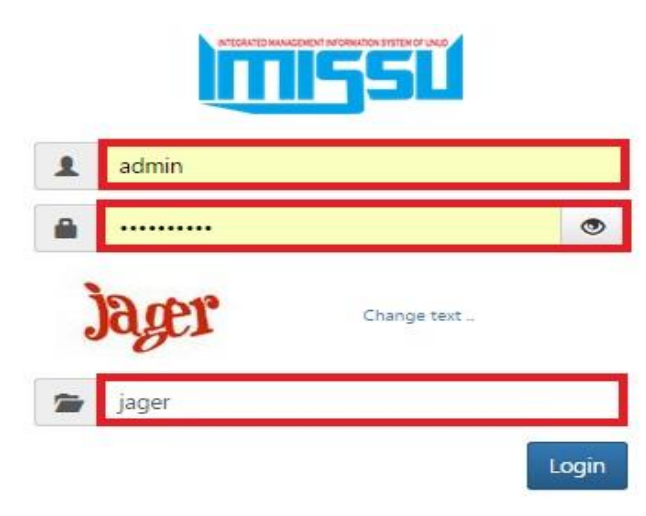

Gambar 2.1 Tampilan Login IMISSU

3. Kemudian jika berhasil login akan masuk ke halaman menu utama IMISSU, lalu pilih Sistem Informasi Pengaduan Universitas Udayana seperti gambar di bawah ini :

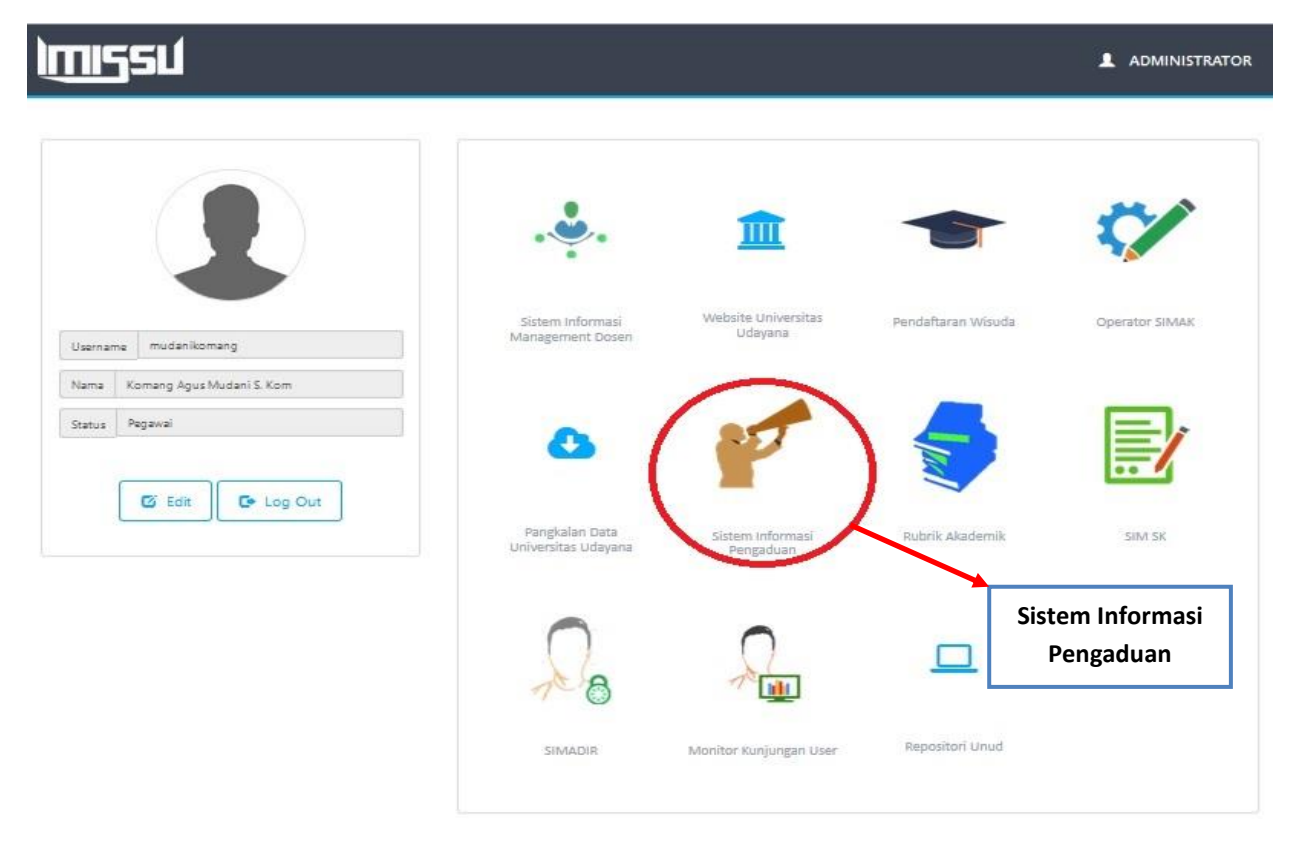

Gambar 3.1 Tampilan Menu Utama IMISSU

4. Tampilan Menu Utama Sistem Pengaduan

| Pengaduan                                                                                                    | Kom      | iang Agus Mudan |
|----------------------------------------------------------------------------------------------------|----------|-----------------|
| Respon                                                                                                    |          |                 |
| how 10 v Rows                                                                                                    | Search   |                 |
| KELUHAN                                                                                                    |          | SISTEM          |
| Pak Sy Belum Bisa Import Data Dari Riwayat, Mohon Di Validasi Pak, Suksma                                                                                                    | 🗞 29 Feb | Pengaduan       |
| Yth. Usdi. Apakah Mungkin Kami Dapat Backup Data Bkd Kami Per Smt Secara Offline? Terima Kasih<br>Fasilitas tersebut belum tersedia. Terima Kasih atas sarannya nanti akan kami diskusikan dengan | 🛞 27 Feb | Simdos          |
| Pak Pengelola Yang Baik, Saya Terlupa Mereload Rubrik Akademik Dimana Saya Sebagai Kaprodi Ilmu<br>Baik bu, yang tadi pagi kesini kan?? Terima Kasih                                              | % 28 Feb | Simdos          |
| Tahun Ini [2015] Saya Presentasi Pada Dua Seminar Internasional, Gcbss2 September (di Denpasar) Dan                                                                                               | 🗞 26 Feb | Pengaduan       |
| Mohon Pangkalan Data (rekapitulasi Bkd) Disajikan Secara Real Time. Terima Kasih<br>Untuk pangkalan data sifatnya memang tidak realtime. Terima Kasih                                             | 🛞 24 Feb | Pengaduan       |
| Untuk Pak Suija, Tolong Simadir Ty Belum Bisa Dibuka Mohon Diaktifkan.<br>Sudah bu mohon di coba kembali. Terima Kasih                                                                            | 🗞 24 Feb | Pengaduan       |
| Setelah Saya Konfirmasi Ke Fakultas Dan Jurusan. Ternyata Reviewer Saya Sedang Tugas Belajar, Dan<br>Sudah pak sudah valid karyanya. Terima Kasih                                                 | 🗞 24 Feb | Pengaduan       |

## Gambar 4.1 Tampilan Menu Utama Sistem Pengaduan

## 5. Respon Pengaduan

| engaouan                                                                                                    |                       |             | Komang Agus Muda          |
|----------------------------------------------------------------------------------------------------|-----------------------|-------------|---------------------------|
| Kusuma_ipw<br>Topik : YTH. USDI. Apakah mungkin kami dapat BACKUP di<br>per SMT secara OFFLINE? Terima kasih. Sukses selalu.               | Nata BKD kami         | Respon Pen  | gaduan < Back             |
| respon keluhan:                                                                                                    | ۹                     | Nama        | Komang Agus Mudani S. Kom |
| Fasilitas tersebut belum tersedia. Terima Kasih atas sarannya<br>nanti akan kami diskusikan dengan atasan terlebih dahulu. Terima<br>Kasih | rannya<br>ulu. Terima | Nama Sistem | Simdos                    |
|                                                                                                    |                       | Respon      |                           |
|                                                                                                    |                       | Ad          | id Image                  |
|                                                                                                    |                       | Se          | nd Reset                  |

Gambar 5.1 Tampilan Menu Respon Pengaduan